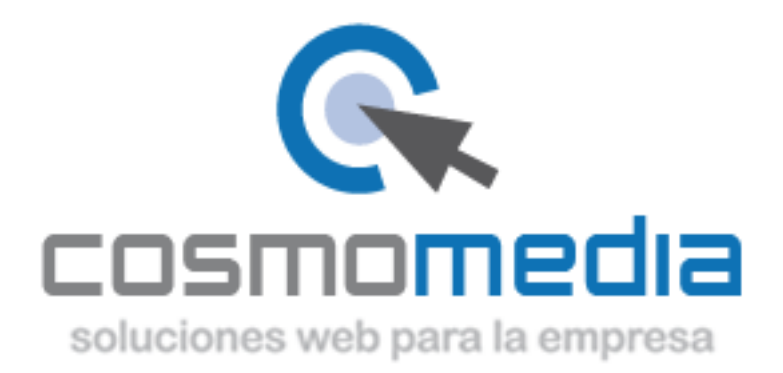

## CONFIGURACIÓN DE CORREO ELECTRÓNICO EN MAC

Sustituye los datos convenientemente: donde pone "dominio.com" debes poner tu nombre de dominio, que será para cada cliente distinto, del tipo: **electricidadpepe.com** o **electricidadpepe.es**.

1.- Abre el programa. Accedemos a MAIL y damos a preferencias:

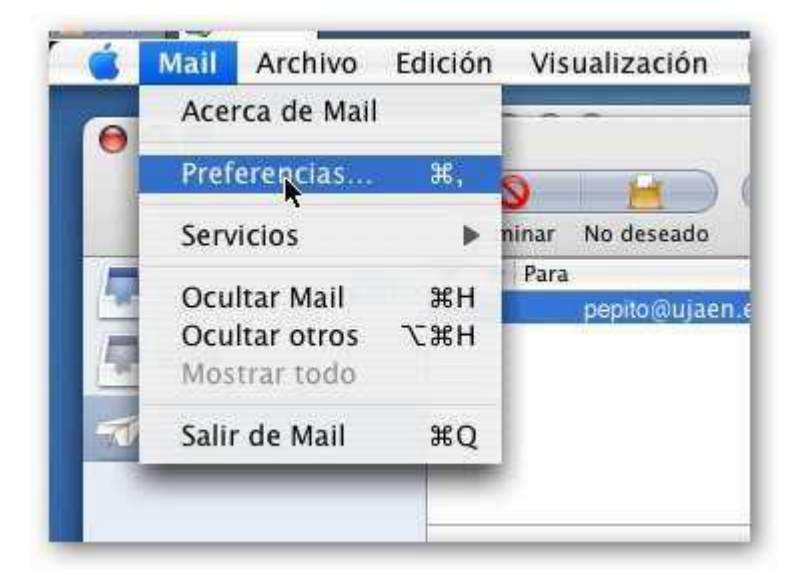

Accederemos a la siguiente pantalla:

| 000    | Cuentas                                                                                                | C                                                                          |
|--------|----------------------------------------------------------------------------------------------------|----------------------------------------------------------------------------|
| CORE R | Información general<br>Tipo de cuenta:<br>Descripción de la cuenta:<br>Nombre:<br>Dirección de correo: | POP<br>Descripcion cuenta de usuari<br>usuario<br>usuario@dominio.com<br>£ |
| (?)    | Cancelar                                                                                               | Continuar                                                                  |

Aquí debemos poner la dirección de correo que nos ha facilitado Cosmomedia.

Una vez lo hemos completado, pinchamos en continuar, y nos parece la siguiente pantalla.

La debemos rellenar como indicamos a continuación:

| 000     | Cuentas                      | 0                                    |
|---------|------------------------------|--------------------------------------|
|         | Servidor de correo entrante  | ,                                    |
| m       | Servidor de correo entrante: | pop3.cosmomedia.es                   |
| Carry   | NIL                          | Ejemplo: mail.ejemplo.com            |
| 51      | Nombre de usuario:           | usuario proporcionado por cosmomedia |
| 2       | Contraseña:                  |                                      |
| CORERIN | NO                           | £                                    |
| (?)     | Cancelar                     | (Retroceder) (Continuar)             |

## Y pinchamos siguiente:

| Cuentas                      | C                                                                                                    |
|------------------------------|----------------------------------------------------------------------------------------------------|
| Servidor de correo saliente  |                                                                                                    |
| Servidor de correo saliente: | smtp.cosmomedia.es                                                                                                    |
| ☑ Usar autenticación         | Ejemplo: smtp.ejemplo.com                                                                                                   |
| Nombre de usuario:           | usuario proporcionado por cosmomedia                                                                                        |
| Contraseña:                  |                                                                                                    |
|                              |                                                                                                    |
|                              |                                                                                                    |
| 1) I marked & Arris          |                                                                                                    |
| all and it                   |                                                                                                    |
| 3                            |                                                                                                    |
| Į                            |                                                                                                    |
|                              |                                                                                                    |
| Cancelar                     | (Retroceder) (Continuar)                                                                                                    |
|                              | Servidor de correo saliente<br>Servidor de correo saliente:<br>Usar autenticación<br>Nombre de usuario:<br>Contraseña:<br>I |

Posteriormente nos indicara si queremos activar la seguridad SSL, debemos de decirle que NO.

| 000       | Cuent                                                      | as                              | 0         |
|-----------|------------------------------------------------------------|---------------------------------|-----------|
|           | Seguridad del correct<br>Usar SSL (Secur<br>Autenticación: | re Sockets Layer)<br>Contraseña | •         |
| ALL CORER |                                                            | Ĩ                               |           |
| ?         | Cancelar                                                   | (Retroceder)                    | Continuar |

Damos a continuar y finalizamos la configuración.

Una vez creada, vamos a las preferencias de la cuenta:

| 0 | Ace               | rca de Mail                          | 1           |       | -          |
|---|-------------------|--------------------------------------|-------------|-------|------------|
|   | Pref              | erencias                             | Ж,          | 0     | H          |
|   | Serv              | icios                                | •           | ninar | No deseado |
|   | Ocu<br>Ocu<br>Mos | ltar Mail<br>Itar otros<br>trar todo | нж <i>7</i> | Para  | pepito@uja |
| T | Salir             | de Mail                              | жQ          |       |            |

Y vemos nuestra cuenta creada. Vamos a preferencias del servidor de salida:

| 00                | Cuentas                                                                 |
|-------------------|-------------------------------------------------------------------------|
| Ceneral Cuentas   | Correo no deseado Tipos y colores Visualización Redacción Firmas Reglas |
| Suentas           | Información de cuenta Comportamiento buzones Avanzado                   |
| Cuenta POP<br>POP | Tipo de cuenta: POP                                                     |
|                   | Descripción: Cuenta POP                                                 |
|                   | Dirección de correo: usuario@dominio.com                                |
|                   | Nombre: Nombre                                                          |
|                   | Servidor entrante: pop3.cosmomedia.es                                   |
|                   | Nombre de usuario: usuario de cosmomedia                                |
|                   | Contraseña: ••••••                                                      |
|                   | Servidor saliente (SMTP): smtp.cosmomedia.es                            |
|                   |                                                                         |
|                   | 0                                                                       |

Y marcar las siguientes opciones:

| 000             | Cuentas                                                                                                    | C         |
|-----------------|----------------------------------------------------------------------------------------------------|-----------|
| General Cuentas | Servidor de correo saliente: smtp.cosmomedia.es                                                                             | as Reglas |
| Cuentas         | Consulte con el administrador del sistema antes de cambiar alguna<br>de estas opciones avanzadas:<br>Puerto de servidor: 25 | Avanzado  |
|                 | NO MARCAR Usar SSL (Secure Sockets Layer)<br>Autenticación: Contraseña<br>Nombre de usuario<br>Contraseña<br>Contraseña     | E         |
|                 | (?) (Cancelar) (OK)                                                                                                    |           |

Aceptamos esta pantalla y vamos a opciones avanzadas de nuestra cuenta:

| 00              | Cuentas                                                                                                    | 0 |
|-----------------|----------------------------------------------------------------------------------------------------|---|
| General Cuentas | Correo no deseado Tipos y colores Visualización Redacción Firmas Reglas                                                                                                    |   |
| Cuentas         | Información de cuenta Comportamiento buzones Avanzado                                                                                                    | - |
| OPOP<br>POP     | <ul> <li>Activar esta cuenta</li> <li>Incluir al comprobar automáticamente si hay correo</li> <li>Eliminar mensaje del servidor después de recibirlo:</li> <li>Al sacarlo de Entrada</li> <li>Confirmar omisión de mensajes de más de</li> <li>KB</li> <li>Directorio de cuenta: -/Library/Mail</li> </ul> | ) |
|                 | Consulte con el administrador del sistema antes de cambiar alguna de<br>estas opciones avanzadas:<br>Puerto: 110 Usar SSL<br>Autenticación: Contraseña                                                                                                    |   |
|                 | •                                                                                                    |   |
| + -             | 6                                                                                                    | 6 |

Tenemos que quitar el ssl y poner que nuestro puesto es 110.

Si todo esta correctamente configurado, su cuenta ya esta lista para usarse.